# Manual del Usuario MODULO DE PROCESOS PRESUPUESTARIOS

Versión 8.1.0 del 09/02/2008

# Cambios Incorporados en el MPP Módulo de Procesos Presupuestarios

Versión 8.1.0

## 1. INTRODUCCION

De acuerdo, a la Ley Nº 29142 - Ley de Presupuesto del Sector Público para el Año Fiscal 2008, en el Capítulo IV. Presupuesto por Resultados, menciona entre otros puntos que la implementación del Presupuesto por Resultados se realiza de manera progresiva en las entidades del Sector Público.

El Módulo de Procesos Presupuestarios (MPP) para el Gobierno Nacional y los Gobiernos Regionales, en su versión 8.1.0 permite al usuario identificar las **Cadenas Funcionales Estratégicas** e incluir nuevas cadenas y metas estratégicas.

# 2. CAMBIOS EN LA VERSION.

A continuación, se mencionará los cambios efectuados en esta Versión para aquéllas UEs que se encuentren dentro del Presupuesto por Resultado.

### A NIVEL: UNIDAD

#### 2.1 MANTENIMIENTO DE CADENA FUNCIONAL ESTRATEGICA.

Ruta → Tablas \ Mantenimiento de Cadena Funcional \ Mantenimiento de Cadena Funcional Estratégica (ver pantalla № 01).

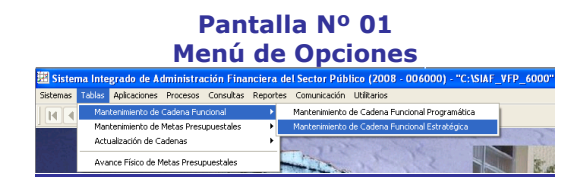

En está opción, se permitirá la creación de Cadenas Funcionales Estratégicas. (ver pantalla Nº 02).

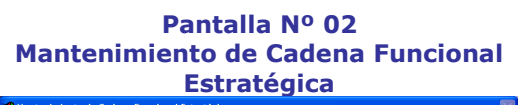

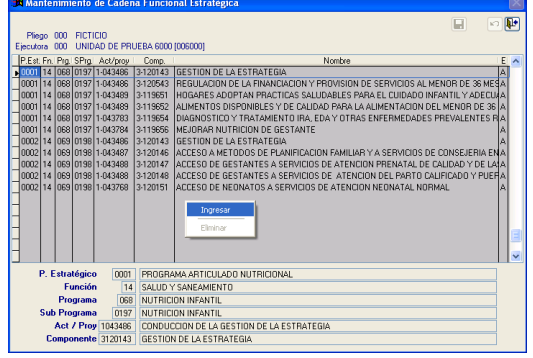

La creación de la Cadena Funcional Estratégica se inicia desde el Programa Estratégico.

Al dar un clic en la opción Ingresar, el Sistema mostrará activo cada campo (P.Estratégico, Función, Programa, Subprograma, Actividad/Proyecto, Componente) para el ingreso de la Cadena Funcional Estratégica (ver pantalla N° 03).

# 

### 2.2 CREACION DE METAS ESTRATEGICAS.

Ruta → Tablas \ Mantenimiento de Metas Presupuestales \ Creación de Metas Estratégicas (ver pantalla № 04).

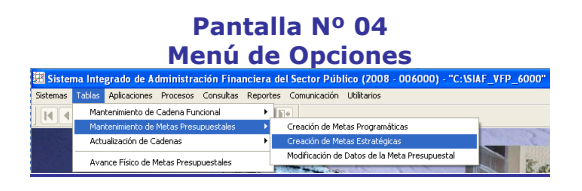

En esta opción, el Sistema permitirá crear Metas en Cadenas Funcionales Estratégicas. (ver pantalla Nº 05).

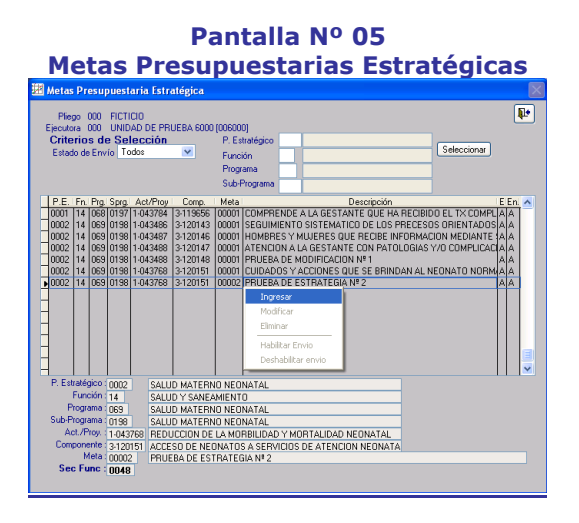

De igual forma, la creación de la Meta se inicia desde el Programa Estratégico. Al dar un clic en la opción Ingresar, el Sistema mostrará activo cada campo (P.Estratégico, Función, Programa, Subprograma, Actividad/Proyecto, Componente) para el ingreso de los datos de la Meta (ver pantalla Nº 06).

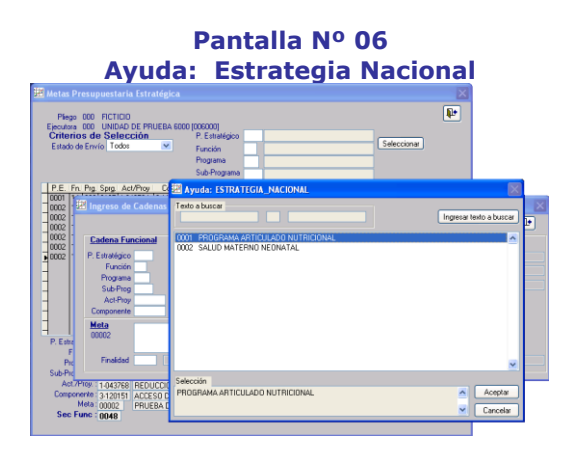

### 2.3 REPORTE: META PRESUPUESTAL

Ruta → Reportes \ Generales \ Meta Presupuestal (ver pantalla № 07)

#### Pantalla Nº 07 Menú de Opciones

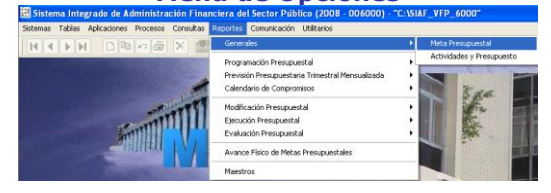

En esta opción, se ha incorporado el filtro 'Cadenas Estratégicas' para diferenciar de las Cadenas Programáticas.

Asimismo, dentro del Tipo de Información a la Cadena Estratégica y dentro del rubro Criterios de Selección, se muestra el listado a partir de la Cadena Estratégica. (ver pantalla Nº 08)

#### Pantalla Nº 08 Meta Presupuestal

| 🚟 Meta Presupuestal                       |                       |
|-------------------------------------------|-----------------------|
| Tipo de Información :<br>Tipo de Cadena : | Todos                 |
| Agrupado por :<br>Cadena Funcional ;      | Cadenas Programáticas |
| Criterios de Selección                    |                       |
| Estratégia :                              | Todas                 |
| Función :                                 | Todas 💌               |
| Programa :                                | Todas 💌               |
| Sub Programa :                            | Todas 💌               |
| Act./Proy.:                               | Todas 💌               |
| Componente :                              | Todas 💌               |
| Meta :                                    | Todas                 |
|                                           | 4 6 9                 |

En este Reporte se mostrará información de los datos de la meta a nivel de Cadena Funcional Programática y/o Cadena Funcional Estratégica. (ver pantalla N° 09)

#### Pantalla Nº 09 Reporte: Meta Presupuestal 2008

| Suteria Magrado de Administración Financiera<br>Regiõi 5<br>Varsión 3.1<br>PUEGO : PUEGO DE PRUEBA<br>EJECUTORA : UNIDAD DE PRUEBARD | META PRESUPUESTAL - 2000                                                                                                    |        |                        |              |                           |         |  |
|----------------------------------------------------------------------------------------------------|----------------------------------------------------------------------------------------------------|--------|------------------------|--------------|---------------------------|---------|--|
| Sec, fee, RBs R18 op SRop AntProt Corp. Red. Bio                                                                                     | DESCRIPCION                                                                                                    | DFTD.  | PNDK                   | DIST.        | UNDIO<br>MIDIEA           | CHATSEN |  |
| 0002-0001_04_000_0191_19-00006_0120100_012040 - 00001                                                                                | DEDUNIENTO DISTEMATICO DE LOS PROCESOS ONENTROOS ALOS OBJETIVOS<br>ESTINUEDIDOS Y EXVILIAN DIVIS E ESULTINOS ESPERINDOS, VIDLANCIA/DEL<br>CUNTUMENTO DE LA | TEMBES | TVMIES                 | 774065       | NPCRIME                   |         |  |
| 0006-0001 246/062-0191.114/0402.51124021.212255 - 96-001                                                                             | ADMINISTIAL ON PREVENTIVADE SULFACE PERMOSE Y VETAMINA A FON SEIS<br>MESES A PAYTE DE SEIS MENES DE EDIO                                                   | TUMBES | TIMOES                 | 774005       | NÃO SUPLEMENTIDO          | 647.    |  |
| 0017-0041-0528(10171.1040403.5115652.5525) - MONT                                                                                    | ALMENTOS DISPONIBLES DE CIALDAD PARIA EL MENOR DE TREITE SEUS MESES                                                                                        | TIMES  | TUMOES                 | TUNCES       | EENCTIC MAILO             | 158.    |  |
| 0005-0001.54.003.0193.1840703.3113624.33113 - 80.001                                                                                 | ATENDON DE INFERENCIAES PESTA ATONIAS AGUNAS SIN E OMFUSI ADONES,<br>Atendion inteoria, amb luatora máios y májas con entermedades<br>complexas            | TIMBES | TUMIES                 | 774065       | CASOTRATADO               | 5,004   |  |
| 0029-0091 742903.0191.1942/04.2119626.22217 - 96901                                                                                  | COMPRENDE ALAGESTANTE QUE NARIEDRE O ELTYCOM FLETO DE HIERRO Y ACEO POLICO                                                                                 | TEMBES | TYMBES                 | T/MES        | GESTANTE<br>SUPLEMENTADA  | 16.0    |  |
| 0046-0002.34.345.4154.194.04666.3120140.31240 - 80.911                                                                               | SEQUINEMENTO SITEMATICODELLOS PRECESOS CHEMITADOS A LOS CRUETINOS<br>EXTABLECIDOS TEXALINA DALOS RESULTADOS ESPERADOS, VIDLANCIADEL<br>CUMULINEDETODE L    | TINGES | TUNDES                 | TUNDES       | NFORME                    | 64      |  |
| 0042-0042 //E.WK.0194.1942607.5120546.212292 - WEWE                                                                                  | HOMERES VALUERES QUE RECIDE DEFORMACION MEDINATE SERVICIOS DE<br>CONSELEMAEN SALUD SEXUR, VREPHODUCTAM                                                     | TUMBES | TUMBES                 | TINEES       | ATENCIA                   | 1,888   |  |
| 0142-0142 /14.003.0134.1146/68.312047.20234 - 90.001                                                                                 | ATENDION A LA DESTANTE CON PATOL OBJAS VIO CONFLICACIONES QUE SE<br>PRESENTAS DURANTE LA DESTACIÓN                                                         | TUMBES | TIMOES                 | 7/1005       | GESTANTE ATENERIA         | 1,142   |  |
| 040-0002.54309.0134.194848.0122040.01235 - 9090                                                                                      | PRIESA DE HODIEC ACIÓN IN1                                                                                                    | TEMPES | OWNER                  | MAZINE O     | ATERACIA PLEASER.A.       | 1,247   |  |
| 0146-0182 34.903-0134.1148788,3129621.30305 - 90481                                                                                  | CUBREOS Y ACCIDES QUE LE MINEVIA AL RECIVITO ROMAL O MODIVOSO<br>SEDUR DUADE MIOCTICA CURICA                                                               | TUMBES | TYMES                  | 774065       | ATENDO O                  | 15.0    |  |
| 046-000.5636.0191.114.0181.2120121.22206 - 00.002                                                                                    | PROBADE ESTRATEGIA MIZ                                                                                                    | TEMBES | DRINELA                | PAPROS.      | RECENSACIO D<br>ATENDIO O | 23      |  |
| 1040-0091.34.001.0191.1140486.0120148.01248 - 90.012                                                                                 | PROBACITA/REGINAL (CONTRACT)                                                                                                    | TEMBES | CONTRALMENTE<br>VILLAR | MULTERSTREAL | NFORME                    | 88.5    |  |

**NOTA** En el Módulo Administrativo, (Registro SIAF), al registrar una operación de gasto (consignar meta), el usuario podrá identificar la Meta Presupuestaria, si este gasto pertenece a una Cadena Funcional Programática o Estratégica. (ver pantalla N° 10)

#### Pantalla Nº 10 Registro SIAF

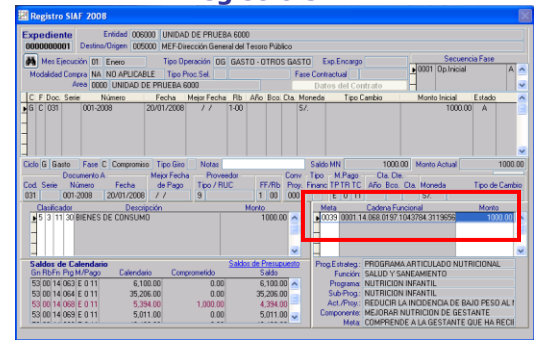

0000000000